| STATE . | i  |
|---------|----|
| S       | I, |

<u>\_\_\_\_\_</u>\_\_\_\_

\_\_\_\_\_